www.maharnet.com

Q

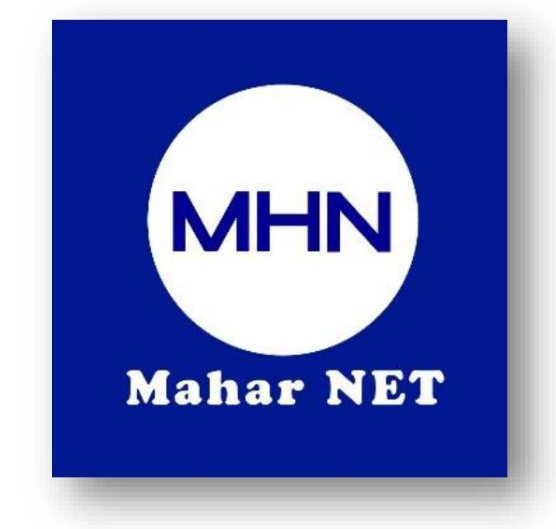

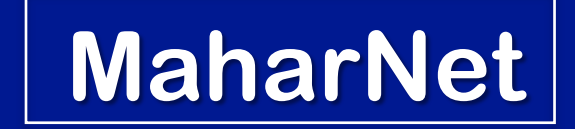

#### How To Change WiFi Password

YGN Hot line : 09770333373

MDY Hot line : 09770333383

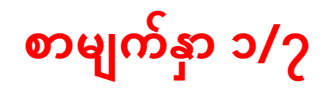

ONU Model - EG8145V5

## How to change Wi-fi password

# ဝိုင်ဖိုင် စကားဝှက် ပြောင်းလဲပုံအဆင့်ဆင့်

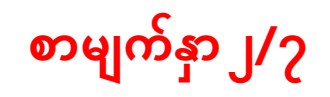

# ပထမဦးစွာ မိမိအိမ်တွင်တပ်ဆင်ထားသော Wi-fi အား ချိတ်ဆက်ပါ။

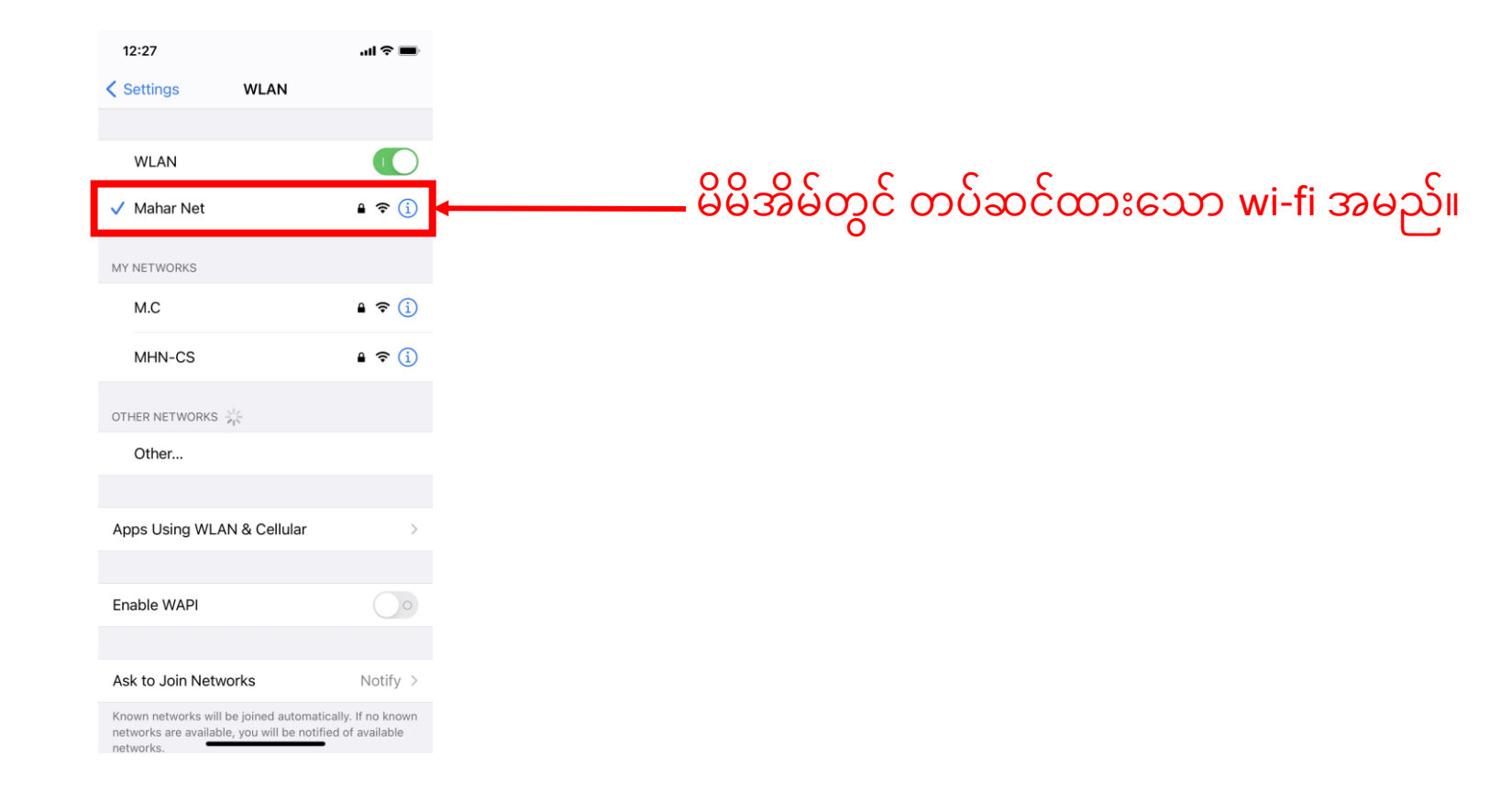

စာမျက်နှာ ၃/၇

## ကြိုက်နှစ်သက်ရာ အင်တာနက် Browser သို့ဝင်ရောက်၍ Search Bar တွင် **192.168.100.1** သို့ မဟုတ် **192.168.1.1** ရိုက်ထည့်ဝင်ရောက်ပါ။

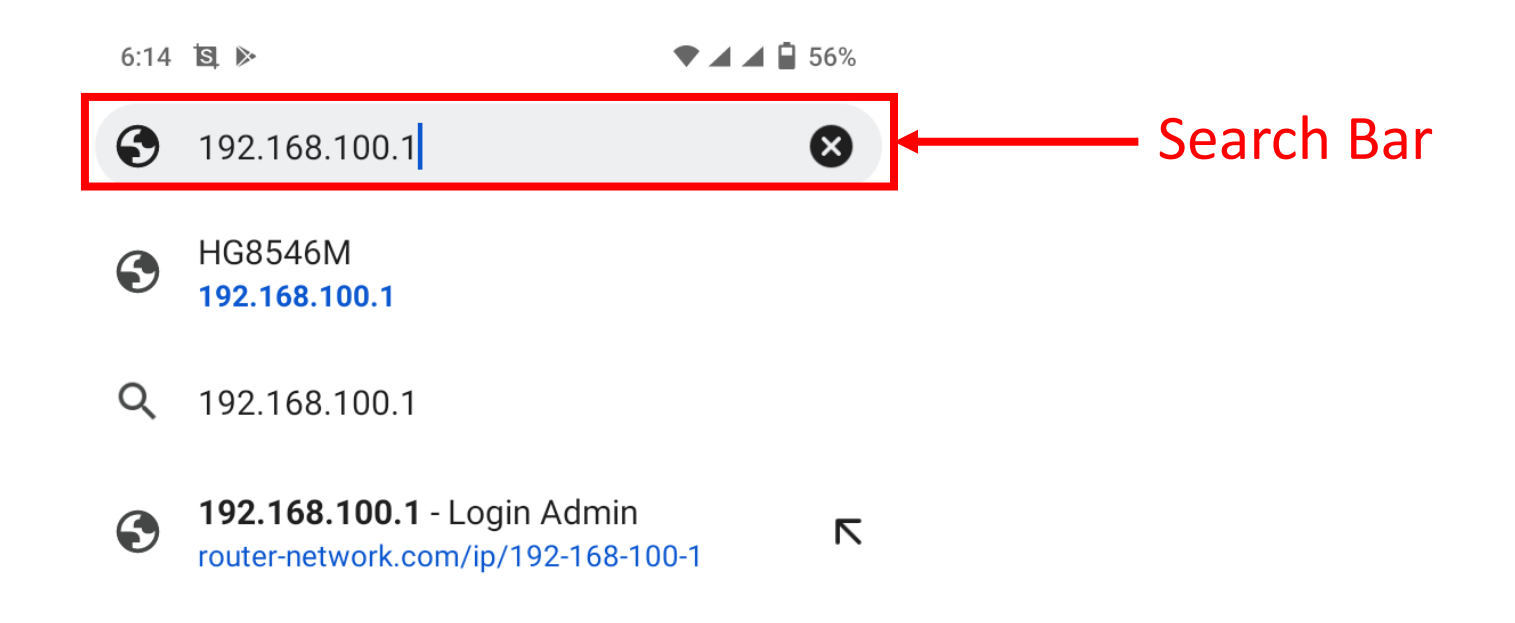

စာမျက်နှာ ၄/၇

#### သက်ဆိုင်ရာ အင်တာနက်စာမျက်နှာသို့ရောက်လျှင် User name : root Password: adminHW ဖြင့် Login ဝင်ရောက်ပါ။

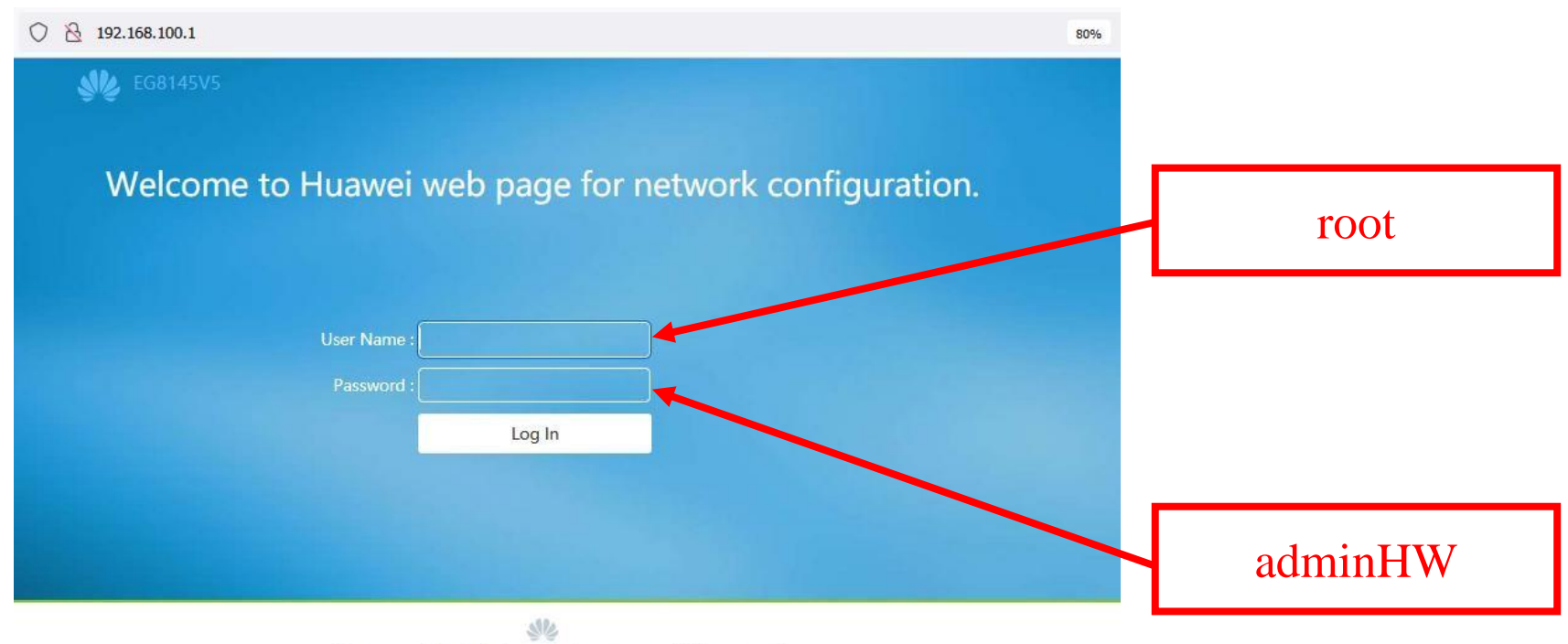

Copyright © Huawei Technologies Co., Ltd. 2020-2030. All rights reserved.

# ပထမဦးစွာ Advanced Configuration ကိုရွေးချယ်ပါ။

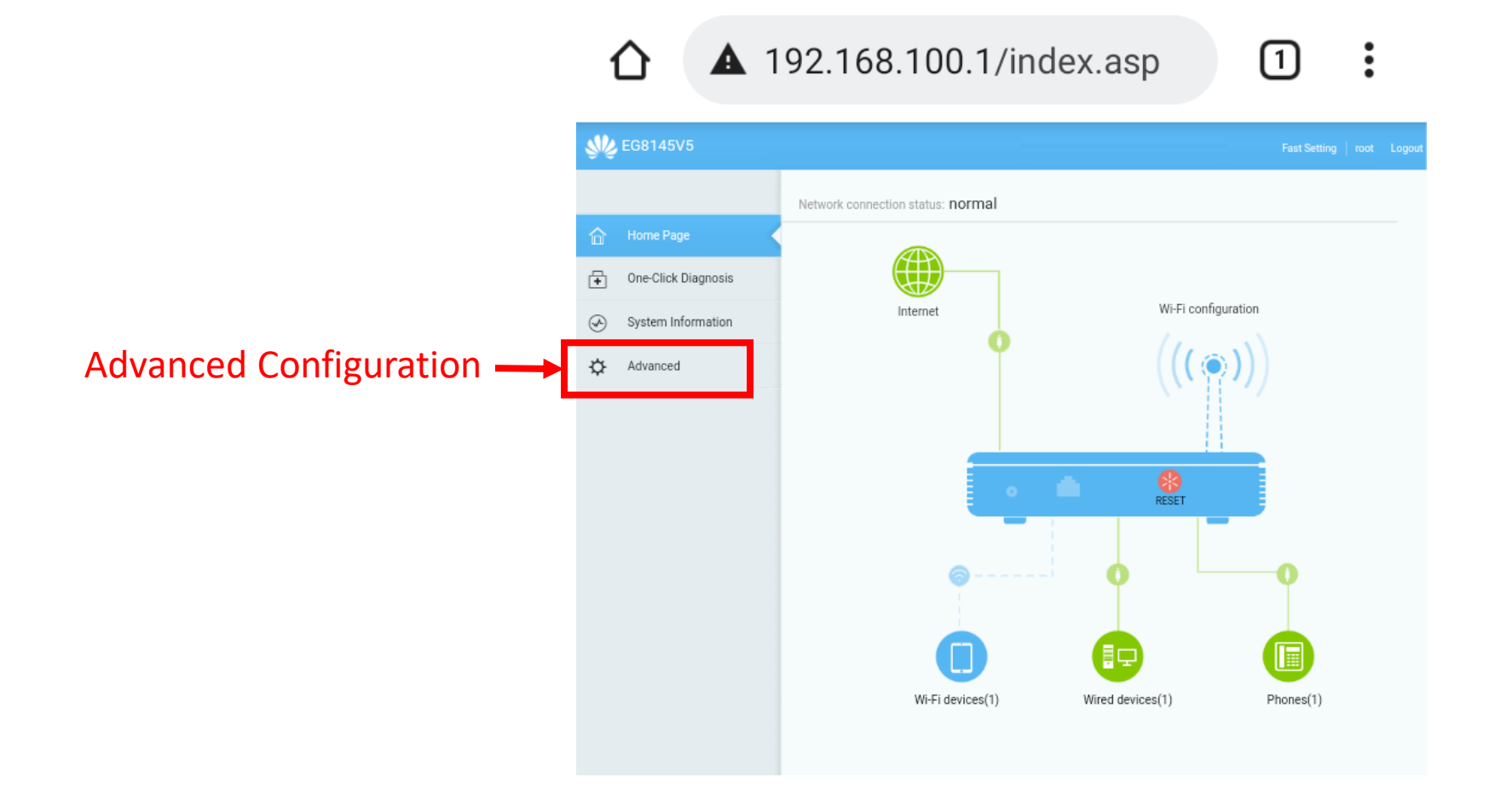

စာမျက်နှာ ၅/၇

#### စာမျက်နှာ ၆/၇

#### ဤသို့ရွေးချယ်ပြီးနောက် WLAN အတွင်းသို့ဝင်ရောက်၍ မိမိနှစ်သက်ရာ wifi-name နှင့် password ကိုရိုက်ထည့်ပြီး Apply နှိပ်ကာပြောင်းလဲအသုံးပြုနိုင်ပါပြီ။

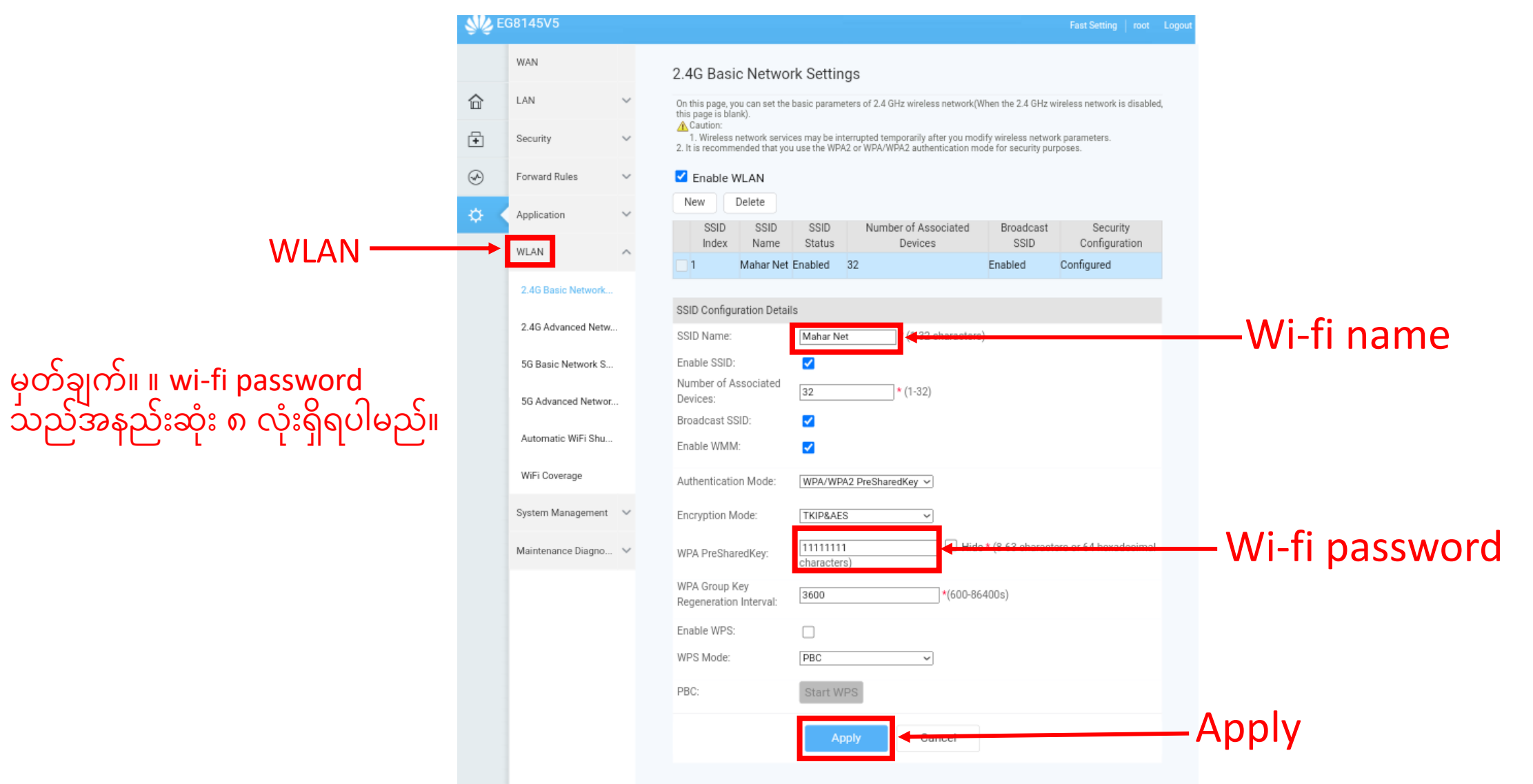

#### စာမျက်နှာ ၇/၇

အကယ်၍ မိမိတို့အသုံးပြုသော ဖုန်းအမျိုးအစားများသည် Wireless 5G Network အားခိုတ်၍ ရပါက 5G Basic Network Setting အတွင်းသို့ဝင်ရောက်၍ မိမိနှစ်သက်ရာ wifi-name နှင့် password ကိုရိုက်ထည့်ပြီး Apply နှိပ်ကာပြောင်းလဲအသုံးပြုနိုင်ပါပြီ။

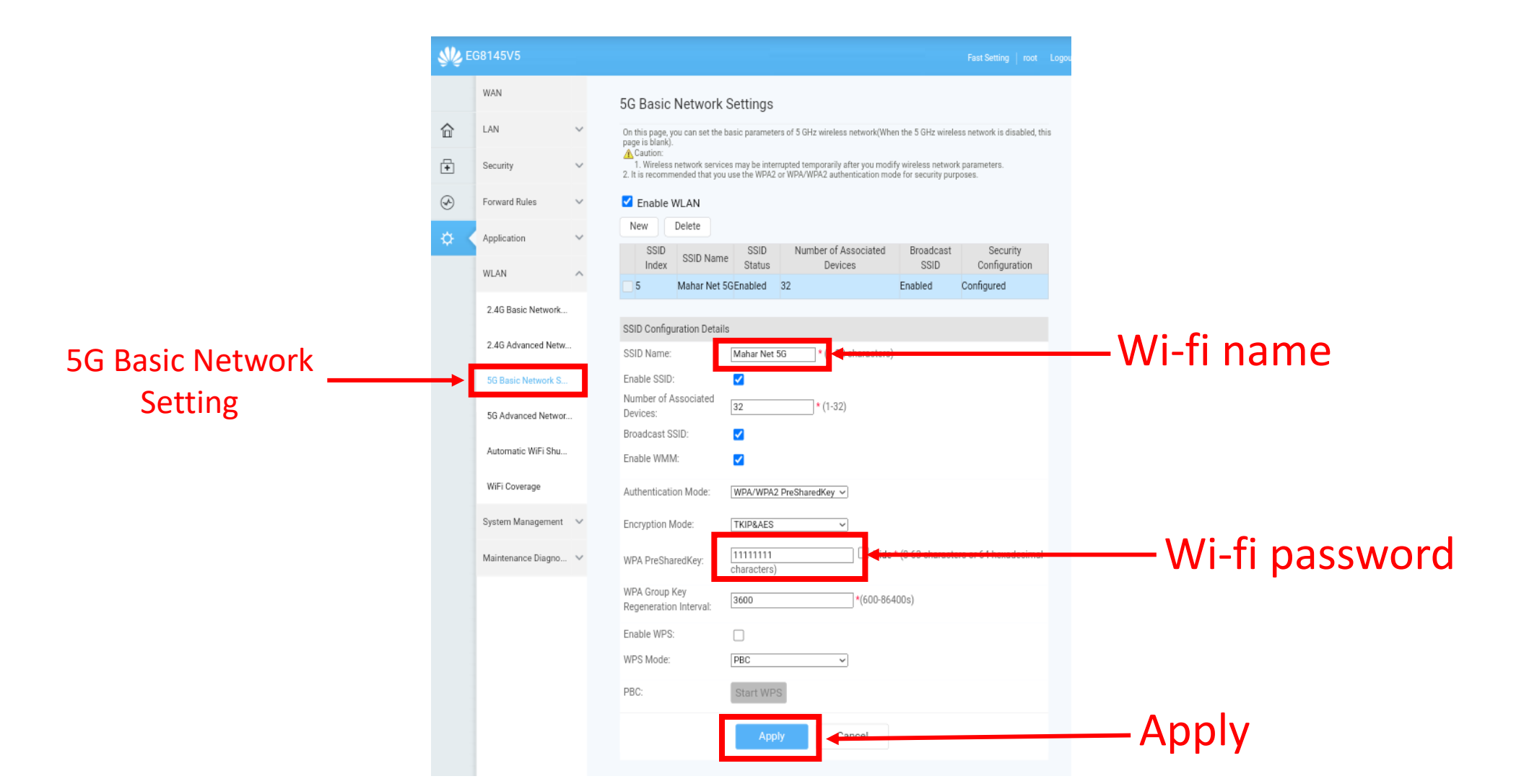